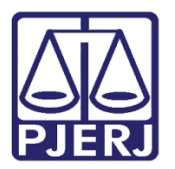

Dica de Sistema

# Aguardando Manifestação das Partes

PJe – Processo Judicial Eletrônico – Cartório – Criminal

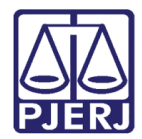

## SUMÁRIO

| 1. | Int | rodução                          | 3 |
|----|-----|----------------------------------|---|
| 2. | Ag  | uardando Manifestação das Partes | 3 |
| 3. | Téi | rmino do Prazo para Manifestação | 5 |
|    | 3.1 | Transição Fim do Prazo           | 6 |
|    | 3.2 | Transição Não Aguardar Prazo     | 6 |
| 4. | His | stórico de Versões               | 7 |

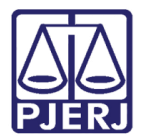

# Aguardando Manifestação das Partes

## 1. Introdução

Este manual apresenta de forma simples o passo a passo do procedimento para que o processo fique aguardando manifestação das partes.

### 2. Aguardando Manifestação das Partes

Após a criação de uma comunicação, para enviar o processo à tarefa de **Aguardando Manifestação das Partes**, ele deve estar na tarefa **Processamento**.

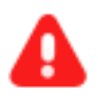

**ATENÇÃO:** Caso o processo não esteja na tarefa **Processamento**, encaminhe o processo para esta tarefa, a fim de garantir que a transição **Aguardando Manifestação das Partes** esteja disponível.

Com o processo na tarefa de **Processamento** clique no icone **encaminhar para** e selecione a transição **aguardar manifestação das partes**.

| PICMP CONCERNMENT - Processamento [CRI_PVD]              |   | E 🐼 🗣 2 🔊 🕻                      |
|----------------------------------------------------------|---|----------------------------------|
| AUSTRALIS TITICANS DA SILVA X CYGNI CASSIOPEIAE DA SILVA | * |                                  |
|                                                          |   | aguardar audiência               |
|                                                          |   | aguardar manifestação do MP      |
|                                                          |   | aguardar manifestação do PGJ     |
| Selecione a próxima ação para o processo.                |   | aguardar manifestação das partes |
|                                                          |   | aguardar prazo                   |
|                                                          |   | aguardar término do inquérito    |
|                                                          |   | apensar ou desapensar processos  |
|                                                          |   | arquivar                         |
|                                                          |   | desmembrar processo              |
|                                                          |   | digitar atos da serventia        |
|                                                          |   | digitar carta precatória         |

Figura 1 – Botão Encaminhar para e transições.

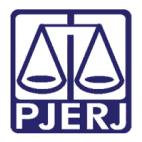

O processo é enviado para tarefa Aguardando Manifestação das Partes [ CRI\_CPT].

O sistema mostra uma mensagem na tarja azul, orientando o usuário a movimentar o processo ao fim do prazo.

| - Aguardando Manifestação das Partes [CRI_CPT]          | <b>~</b> | E @ 🗣 2 🔊 🖸 |
|---------------------------------------------------------|----------|-------------|
|                                                         |          |             |
| Movimente o processo ao fim do prazo para manifestação. |          |             |
|                                                         |          |             |
|                                                         |          |             |

Figura 2 – Aviso.

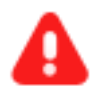

**ATENÇÃO:** O processo não é movimentado de forma automática ao final do prazo.

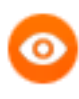

OBSERVAÇÃO: Se durante o prazo de manifestação for necessário movimentar o processo, ele pode ser retirado desta tarefa e ao final do processamento ser encaminhado novamente para a tarefa Aguardando Manifestação da Partes, conforme as orientações deste manual.

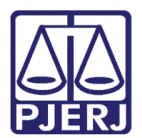

### 3. Término do Prazo para Manifestação

Após o término do prazo, o usuário deve movimentar o processo manualmente.

Para isso, no **Painel do Usuário**, através da aba **Tarefas**, entre na tarefa **Aguardando Manifestação das partes [ CRI\_CPT]**.

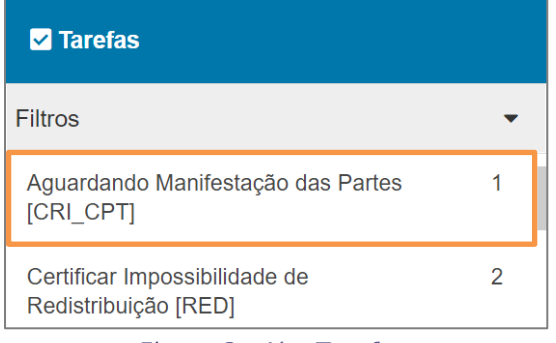

Figura 3 - Aba Tarefas.

Localize e selecione o processo que deseja movimentar.

| AGUARDAND              | O MANIFESTAÇÃO DO             |        | 1        |
|------------------------|-------------------------------|--------|----------|
| Pesquisar              |                               | •      | ۹        |
| PROCESSOS              | ETIQUETAS                     |        |          |
|                        |                               |        |          |
|                        | *                             |        | 16-05-22 |
| IP 0800115<br>Roubo Ma | 5-76.2022.8.19.0045<br>iorado |        |          |
| ÚLTIMA MOVI            | MENTACÃO: EXPEDIÇÃO DE CER    | TIDÃO. |          |

Figura 4 - Listagem de processos localizados na tarefa.

Clique no botão Encaminhar para e selecione a transição Fim do prazo ou Não aguardar zo.

| prazo. |
|--------|
|--------|

| PICMP STORES CONTRACTOR STORES - Aguardando Manifestação das Partes [CRI_CPT]<br>STALONE X CYGNI CASSIOPEIAE DA SILVA | ~ | <b>1</b>                           | <b>P</b> 2 <b>D</b> | :: |
|----------------------------------------------------------------------------------------------------|---|------------------------------------|---------------------|----|
|                                                                                                    |   | fim do prazo<br>não aguardar prazo |                     |    |
| Movimente o processo ao fim do prazo para manifestação.                                                               |   |                                    |                     |    |
|                                                                                                    |   |                                    |                     |    |

Figura 5 - Tarefa aguardando manifestação das partes.

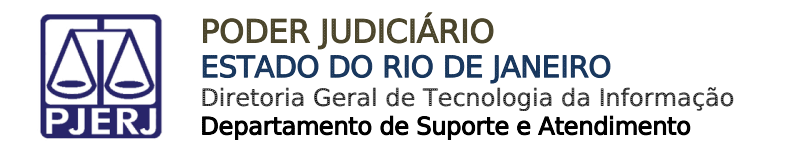

#### 3.1 Transição Fim do Prazo

Ao selecionar a transição Fim do prazo, o processo é encaminhado para a tarefa Prazo para Manifestação das Partes Encerrado, onde mostra uma mensagem que o prazo para manifestação das partes foi encerrado.

| AuPrFI (               | - Prazo para Manifestação das Pa | artes 🗸 |  | 🗣 1 🔊 🕻 | : |
|------------------------|----------------------------------|---------|--|---------|---|
|                        |                                  |         |  |         | 1 |
| O prazo para manifesta | ação das partes foi encerrado.   |         |  |         |   |
|                        | çuo dus purces foi circentado.   |         |  |         |   |

Figura 6 - Prazo processual encerrado.

Para seguir com outros procedimentos no processo, clique no botão **Encaminhar para** e selecione a transição **Prosseguir.** Sendo o processo encaminhado para a tarefa **Processamento** para que se possa dar continuidade ao processo.

| PICMP                                     | ~ | <b>E @ \</b> 2 <b>\1</b> |
|-------------------------------------------|---|--------------------------|
|                                           |   |                          |
| Selecione a próxima ação para o processo. |   |                          |
|                                           |   |                          |
|                                           |   |                          |

Figura 7 - Tarefa processamento.

#### 3.2 Transição Não Aguardar Prazo

Ao selecionar a transição **Não Aguardar Prazo**, o processo é encaminhado para a tarefa **Processamento.** Onde permite ao usuário que seja realizado outros procedimentos no processo.

| IP | Processamento [CRI_PVD]                   | E 🖻 🗣 3 🔊 🖸 |
|----|-------------------------------------------|-------------|
| ſ  |                                           |             |
|    |                                           |             |
|    | Selecione a próxima ação para o processo. |             |
|    |                                           |             |

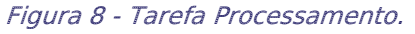

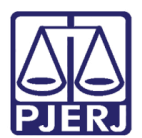

# 4. Histórico de Versões

| Versão | Data       | Descrição da alteração          | Responsável    |
|--------|------------|---------------------------------|----------------|
| 1.0    | 11/05/2022 | Elaboração de documento.        | Marcelo Fraga  |
| 1.0    | 17/05/2022 | Revisão ortográfica e template. | Amanda Narciso |
| 1.0    | 20/05/2022 | Revisão do documento.           | Simone Araujo  |